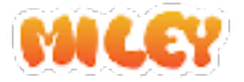

# アカウント登録の説明資料

Mileyをご利用になる為のアカウント登録につきまして 本資料の内容を参照ください。

### アプリの準備

スマートフォンでご利用の方

まずはアプリのダウンロードを行いましょう。 以下のQRコードを読み込むか、App Store/Google Playで 「Miley PTA」と検索してください。

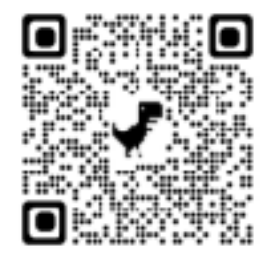

#### PCでご利用の方

Windows/Mac/Linux系OSからご利用の場合は<u>ブラウザでご利用ください。</u>

(リンクURL: https://miley4pta.web.app)

Google Chromeを推奨ブラウザとしています。

登録時に必要な情報(以降の手順で入力します。)

学校名:

学校ID: 合言葉:

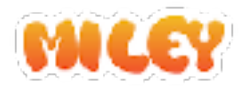

### アカウントとプロフィール

Miley(マイリー)では、アカウントに複数のプロフィールを登録して利用 できます。小学校と中学校、小学校と子供会など複数の学校や組織でマイ リーを使う場合にも同じアカウントを使用できます。

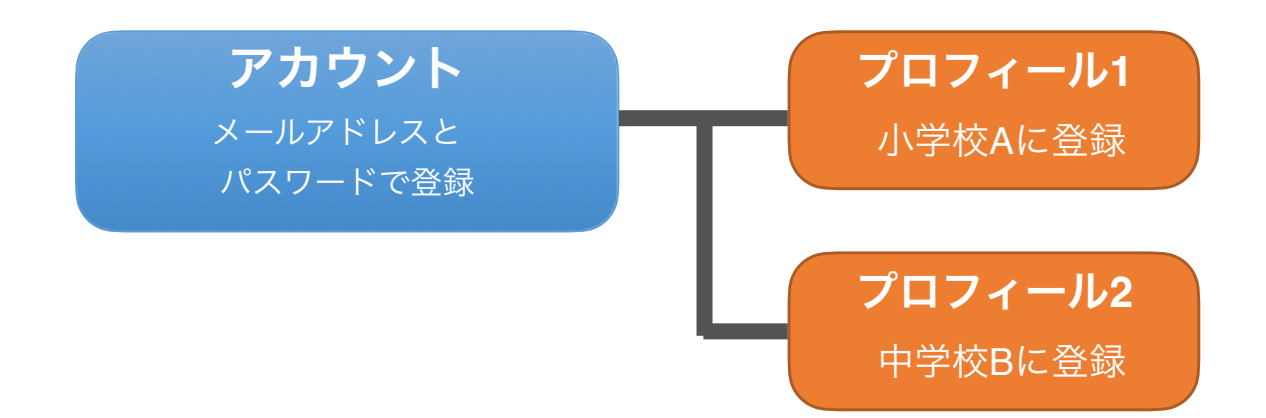

初めてマイリーをご利用になる方

アカウント登録から行います。 ページ3 「全体の流れ」から参照ください。

#### マイリーを別の学校でご利用中の方

アカウントは登録済みですので、新たにプロフィールの追加を行います。 ページ13 から参照ください。

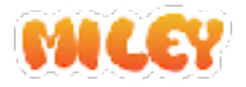

全体の流れ

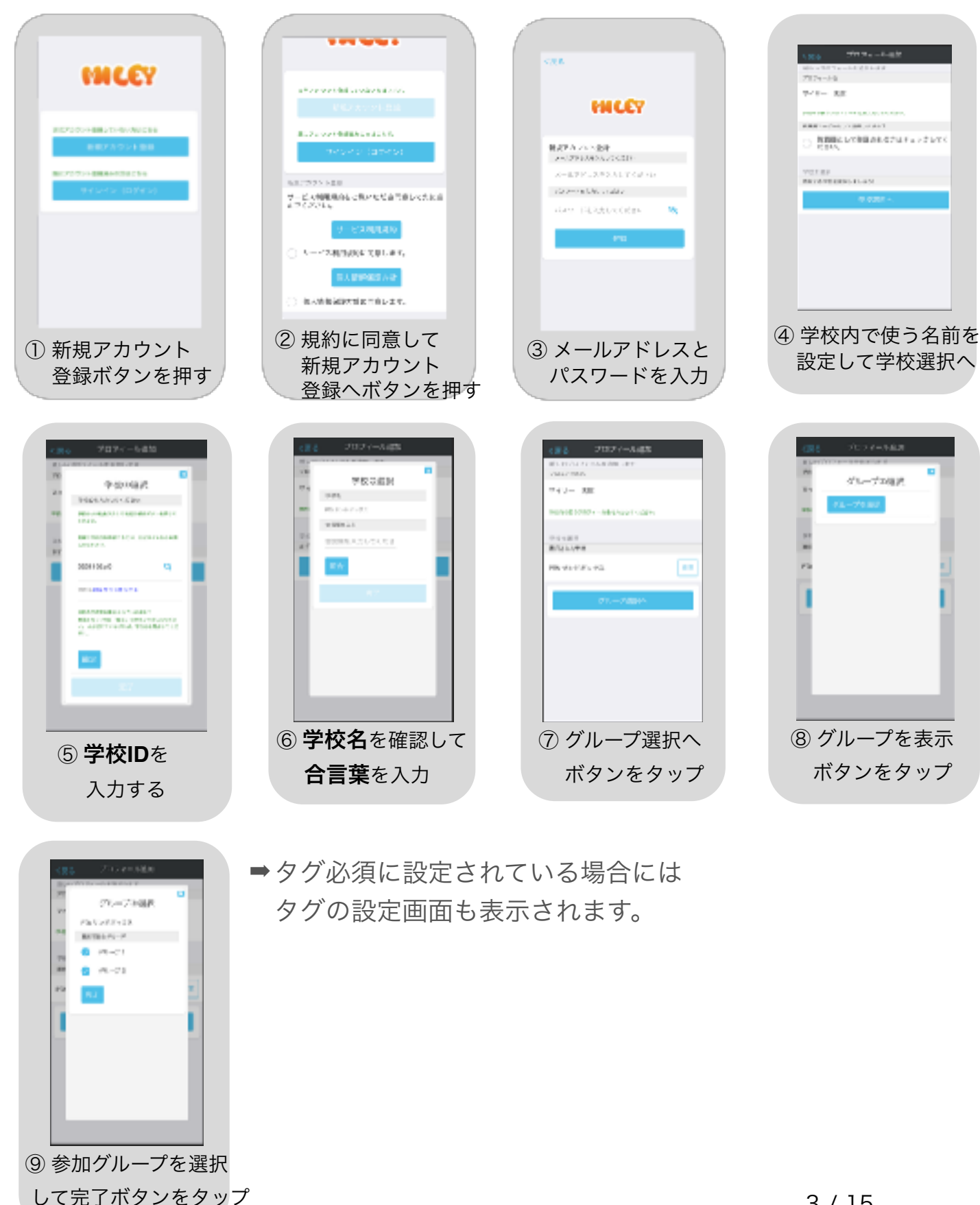

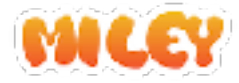

# 各シーンの詳細説明

全体の流れの各シーンの説明を以降のページに示します。

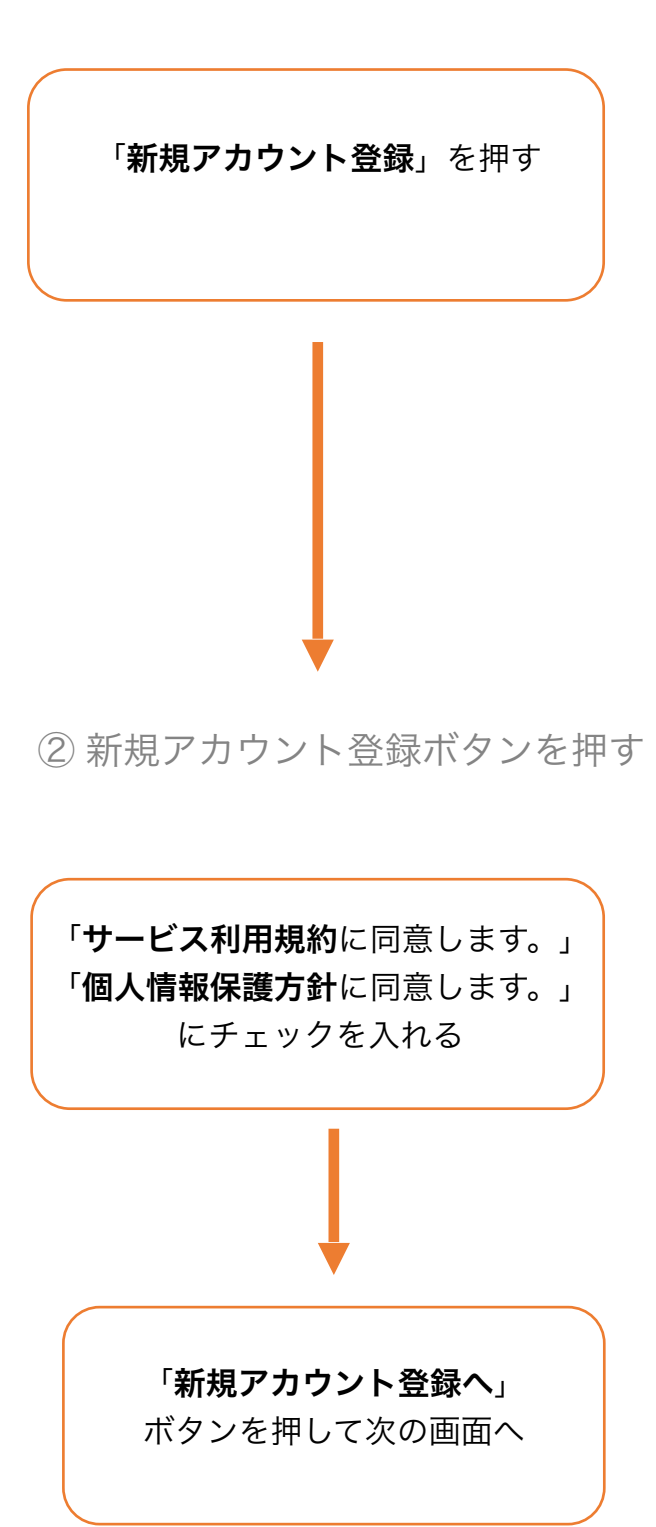

①新規アカウント登録ボタンを押す

| <b>FNICE</b> Y                   |
|----------------------------------|
| まだアカウント登録していないませこれら<br>新見アカワント登録 |
| 際にアカウント登録読みの方はこちら                |
| 97242 (D742)                     |
|                                  |
|                                  |
|                                  |

| まだアカウント登録していない方は2キら               |  |  |  |  |  |
|-----------------------------------|--|--|--|--|--|
| 約規アカワント登録                         |  |  |  |  |  |
| 開にアカウント金融済みの方はこれら                 |  |  |  |  |  |
| サインイン(ログイン)                       |  |  |  |  |  |
| 新想アカウント登録                         |  |  |  |  |  |
| サービス利用規約をご覧いただを問意して先に進<br>んでください。 |  |  |  |  |  |
| サービス利用規約                          |  |  |  |  |  |
| ○ サービス利用視的に回意します。                 |  |  |  |  |  |
| (11)人(11)(12(5))(17)(11)          |  |  |  |  |  |
| ○ 個人情報保護方針に同意します。                 |  |  |  |  |  |
|                                   |  |  |  |  |  |

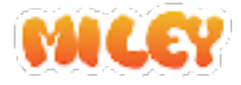

③ メールアドレスとパスワードで登録
 アカウントを認証する為の情報を登録します。
 (いわゆるIDとパスワードです。)

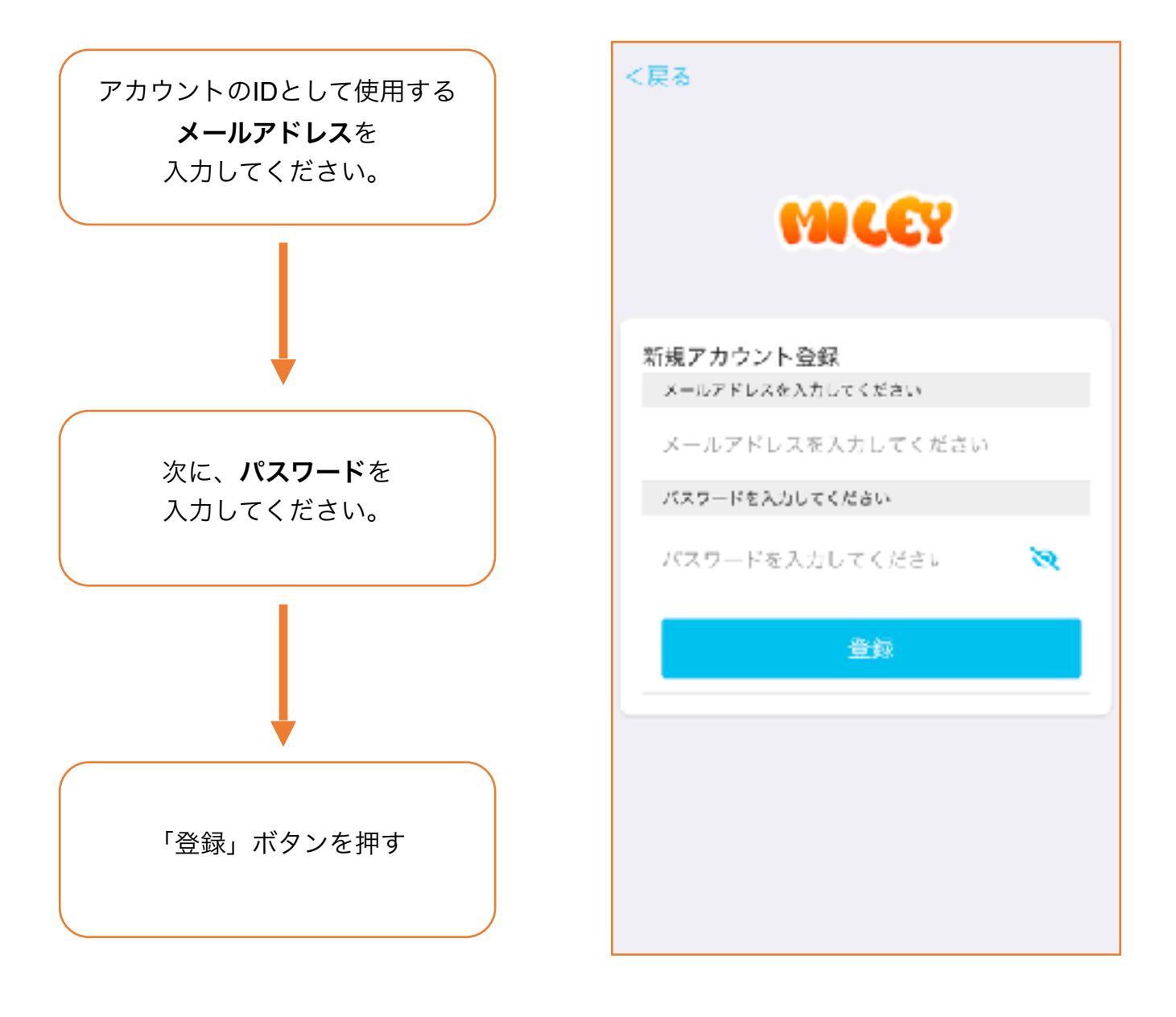

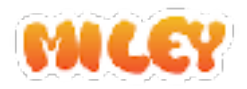

#### ④ 学校内で使う名前を設定して学校選択へ ご利用になる学校へのプロフィール登録を行います。

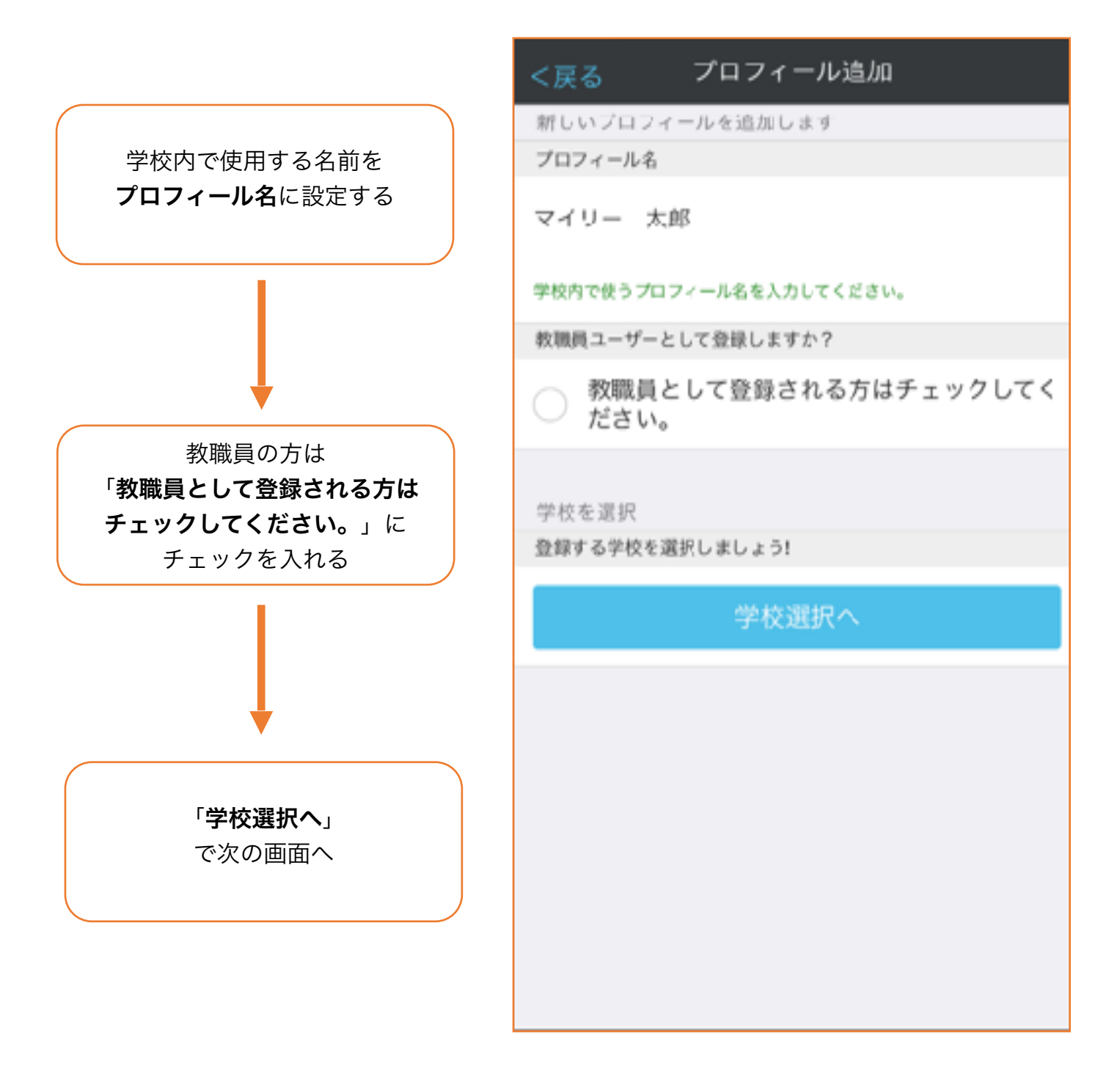

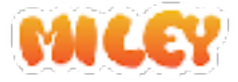

# ⑤ **学校ID**を入力する

参加したい学校を選択しましょう。

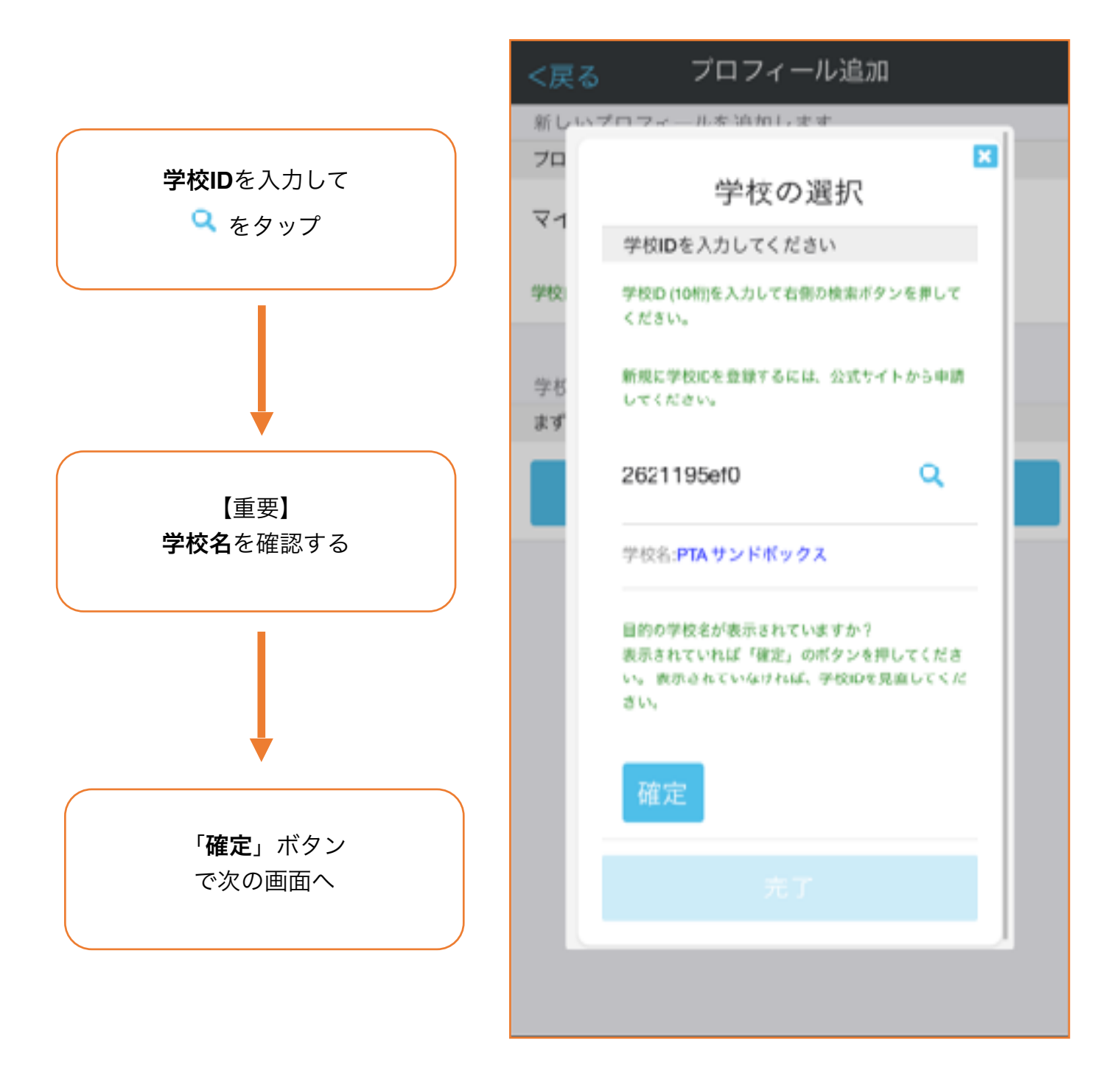

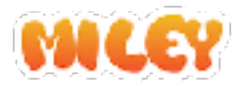

#### ⑥ 学校名を確認して合言葉を入力

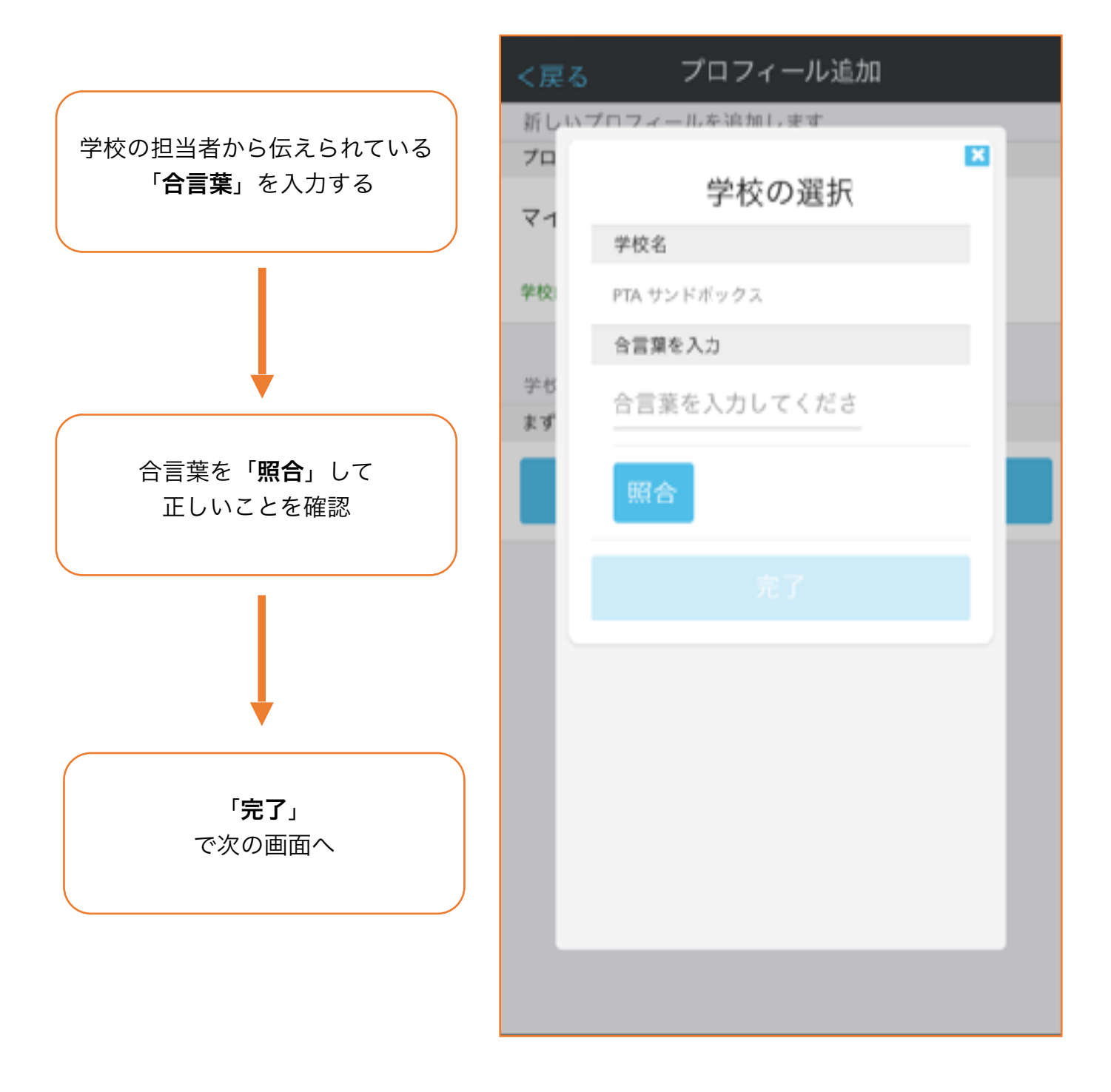

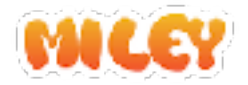

⑦ グループ選択 所属グループを選択しましょう。

| <戻る プロフィール追加            |    |
|-------------------------|----|
| 新しいプロフィールを追加します         |    |
| ノロノイール名                 |    |
| マイリー 太郎                 |    |
| 学校内で使うプロフィール名を入力してください。 |    |
| MA 445 45 100 40        |    |
| デイズ で 25 57<br>選択された学校  |    |
|                         |    |
| PTA サンドポックス             | 変更 |
|                         |    |
| グループ選択へ                 |    |
|                         |    |
|                         |    |
|                         |    |
|                         |    |
|                         |    |
|                         |    |
|                         |    |
|                         |    |
|                         |    |

「**グループ選択へ**」で グループ選択画面へ

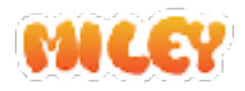

#### ⑧ グループのリストを表示

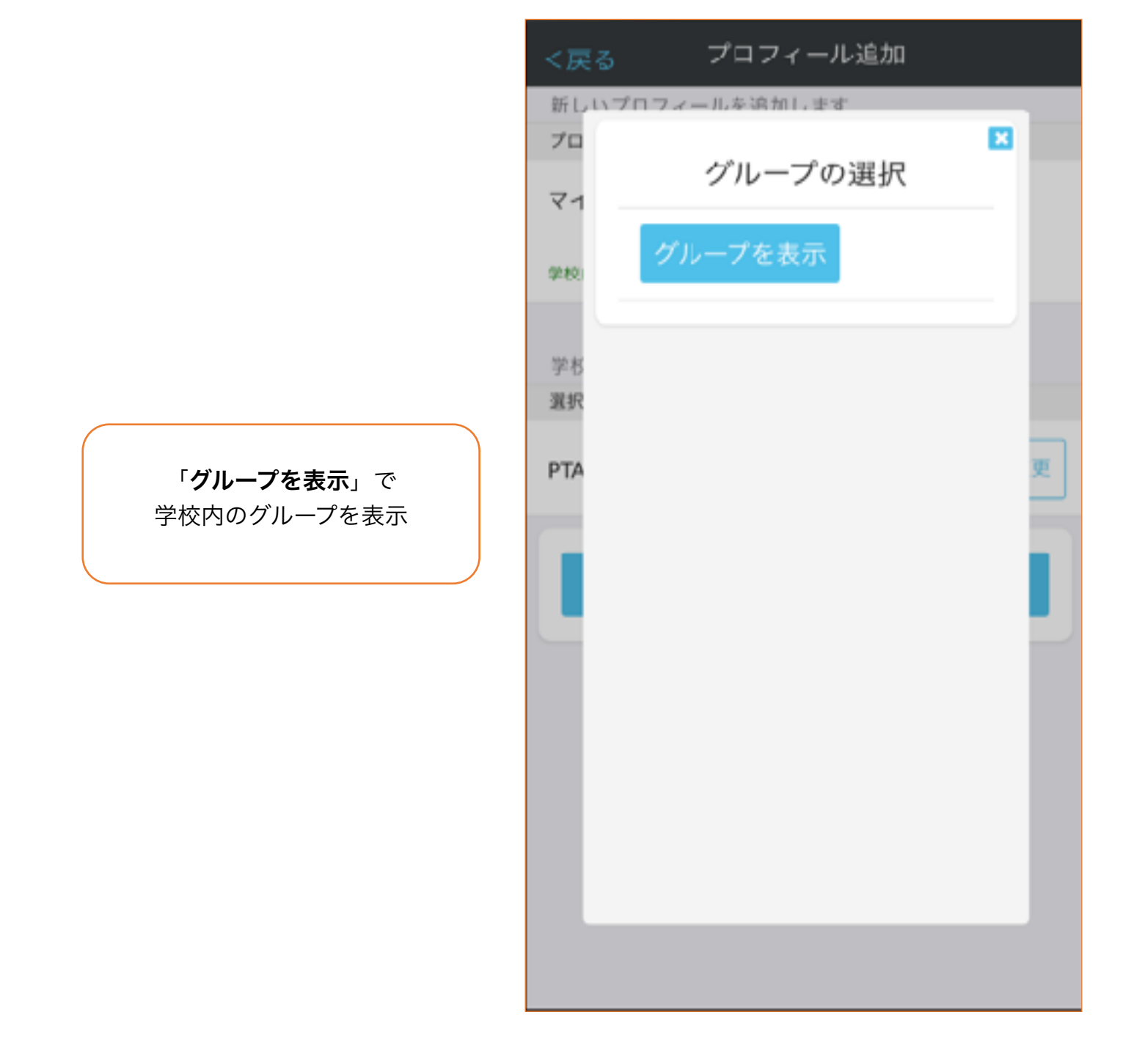

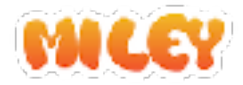

⑨ グループを選択

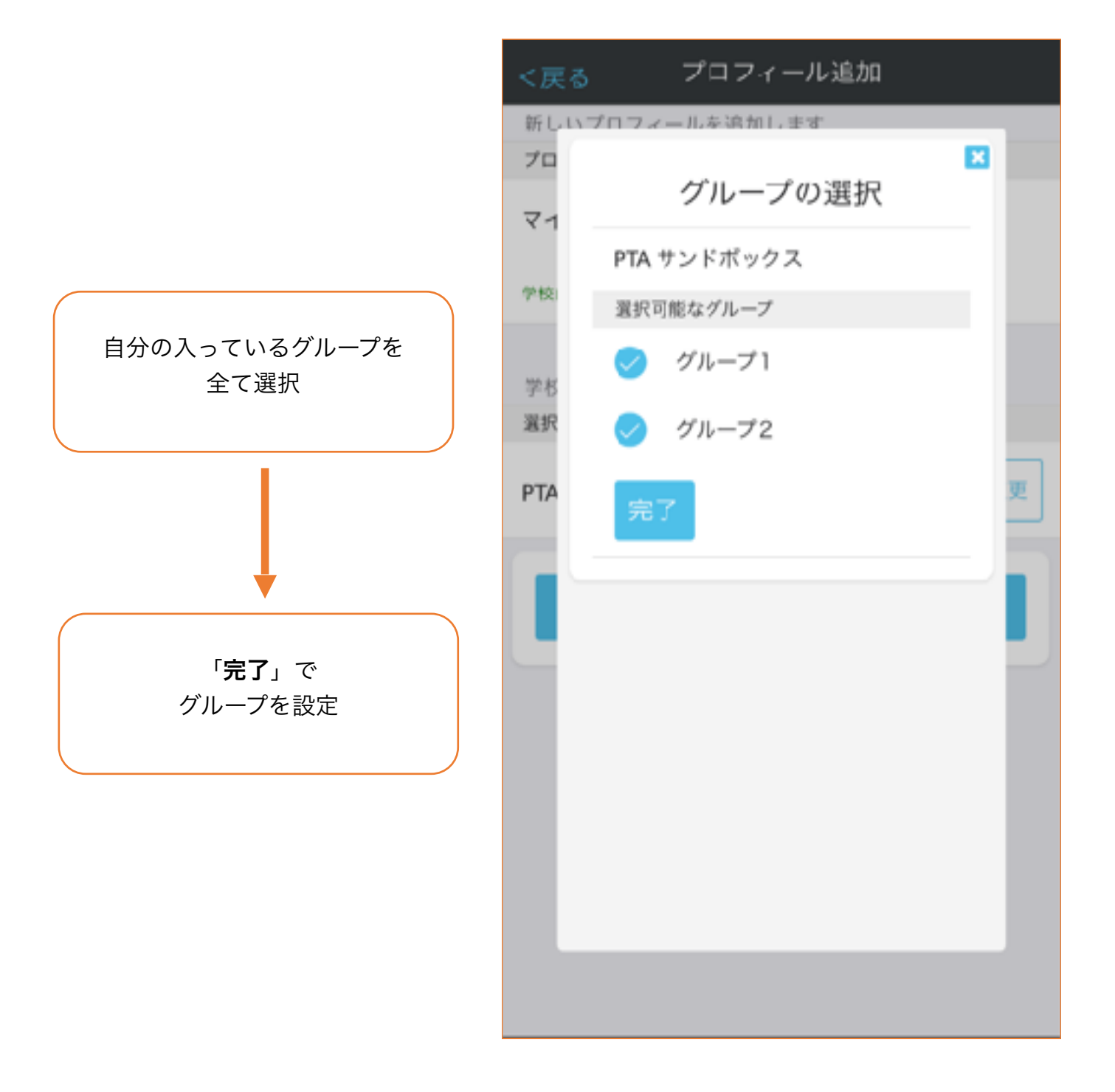

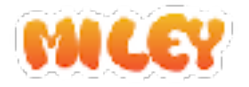

9
 10
 9
 ダブ設定

管理者メニューの利用設定にてタグ設定必須に設定されている場合には タグ設定画面が表示されます。

また、利用設定にてタグの初期テキストが設定されている場合には 未入力状態のタグに初期テキストが表示されます。

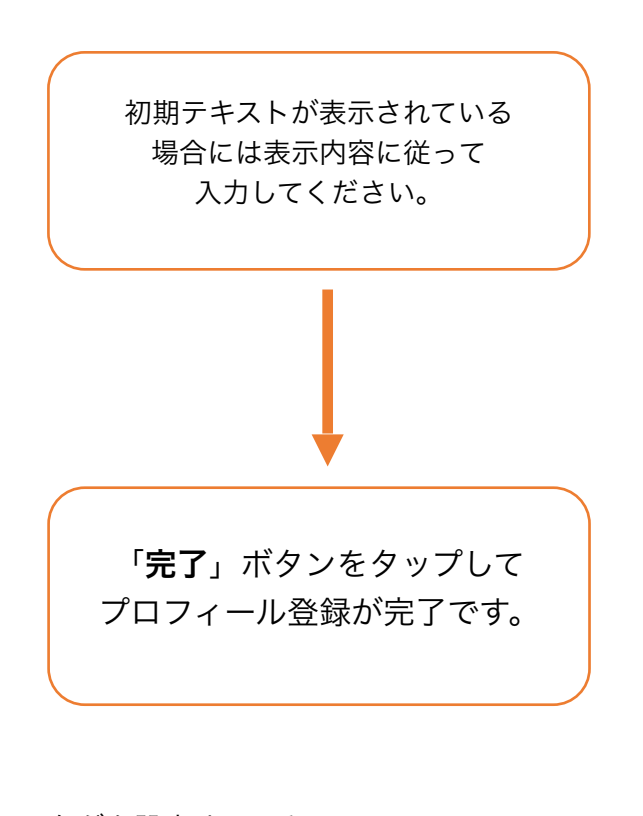

タグを設定することで、 検索で見つかりやすくなります! 他にもユーザーリストやアンケートなどの 集計でも表示されます。

| ſ |             |
|---|-------------|
| < | 戻る プロフィール追加 |
|   |             |
|   | タグ設定        |
|   | マイリー 花子     |
|   | 校外委員        |
|   | \$1 U 3     |
|   | タヴム         |
|   | タグ5         |
|   | タグ6         |
|   | 977         |
|   | タグがたお       |
|   |             |
|   | 完了          |
|   | $\Box$      |

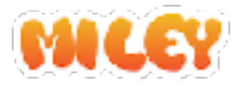

## 別の学校でマイリーをご利用中の場合

小学校、中学校など複数の学校でマイリーをご利用になる場合は 新たにご利用になる学校向けにプロフィールを追加します。

#### プロフィールの追加手順

- 1. MENUボタンから「アカウント情報」を選択
- 2. アカウント情報ページの下部に、プロフィールリストが表示されています。
- 3. プロフィール追加ボタン(赤丸のボタン)を押してプロフィール登録画面に 移動します。
- 4. 以降は、6ページ目から参照してプロフィールを追加してください。

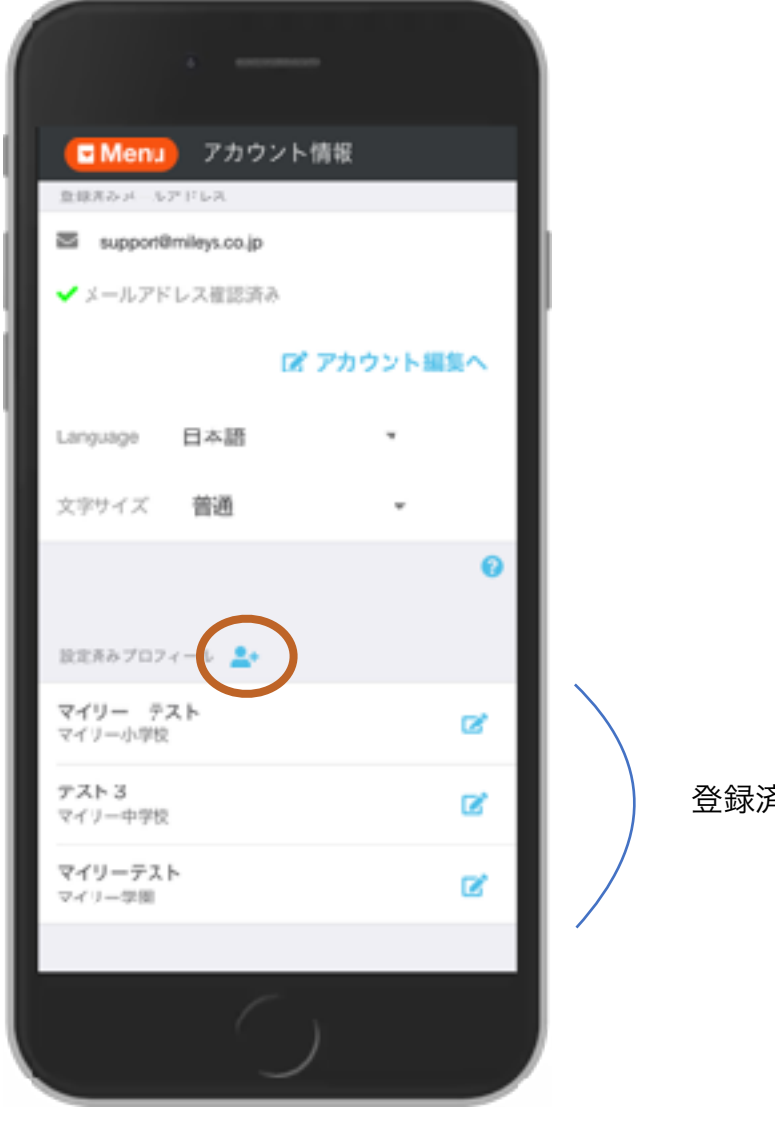

登録済みのプロフィールリスト

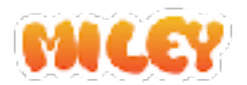

## ご卒業、転校の場合

- お子様のご卒業、転校などでマイリーを利用しなくなった場合には アカウント削除かプロフィール削除を行います。
- マイリーを使用している学校に在学するお子様がいなくなる場合には **アカウント削除**を行います。アカウント削除を行わずにアプリだけ削除や アンインストーを行ってもアカウントが残ったままになりますので 必ずアカウント削除を実行してからアプリを削除してください。
- まだお子様がマイリーを利用している学校に在学している場合には 利用しなくなる学校の**プロフィール削除**を行います。

#### アカウント削除手順

- 1. MENUボタンから「アカウント情報」を選択
- 2.「アカウント編集へ」ボタンを押します。
- 3. アカウント編集ページにある「アカウント削除」ボタンを押してアカウント 削除を実行します。
- 4. アプリをアンインストールすれば完了です。

#### プロフィール削除手順

1. MENUボタンから「アカウント情報」を選択

2. アカウント情報ページの下部に、プロフィールリストが表示されています。

3. 削除したいプロフィールの編集ボタン(赤丸のボタン)を押します。

4. プロフィール編集画面の最下部にある削除ボタンを押します。

| ( |                                          |                                           | _                                              |                            |
|---|------------------------------------------|-------------------------------------------|------------------------------------------------|----------------------------|
|   | E Menu<br>ERT>メ A<br>S support<br>✓ メールア | アカウン<br>レアドレス<br>Omileys.co.jp<br>ドレス推認済み | <ul> <li>/ト情報</li> <li>(7) アカウント編集へ</li> </ul> |                            |
|   | Language<br>文字サイズ                        | 日本語<br>普通                                 | •                                              | 削除するプロフィールの編集ボタンを<br>押します。 |
|   | 設定売みプロン                                  | フィール 💄                                    | 0                                              |                            |
|   | マイリー テ<br>マイリー小学校<br>テスト3<br>マイリー中学校     | スト<br>2<br>2                              | C C C C C C C C C C C C C C C C C C C          |                            |
|   | マイリーテス<br>マイリー学園                         | 1.1                                       | C                                              |                            |
| ĺ |                                          |                                           |                                                |                            |